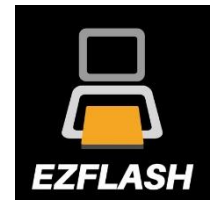

## EZ-FLASH Junior NÁVOD K OBSLUZE

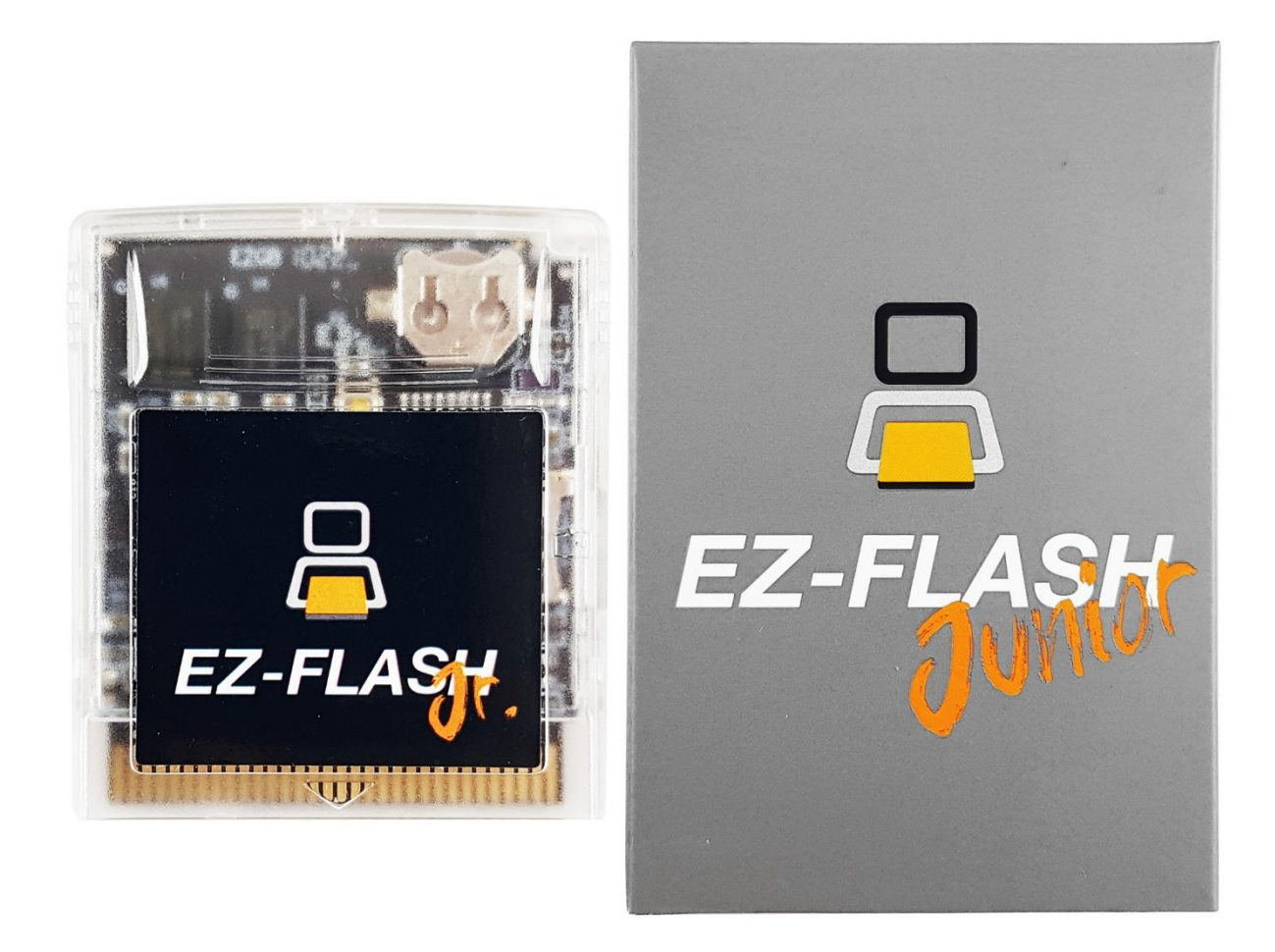

- 1. Stáhněte si nejnovější jádro, knihovnu kódů a grafiky náhledů her z webu výrobce.
  - Nejnovější kernel a firmware: POBIERZ

2. Naformátujte paměťovou kartu microSD (maximální velikost je 32 GB) podle níže uvedeného schématu:

Kapacita karty ≤ 2 GB - FAT/FAT16 - 32KB Kapacita karty ≤ 32 GB - FAT32 - 32KB

3. Extrahujte obsah stažených souborů přímo na naformátovanou paměťovou kartu (nevytvářejte sami žádné složky).

#### Karta musí obsahovat 2 soubory:

• Update\_FW4.gb

• ezgb.dat

Vše by mělo vypadat jako na obrázku níže.

| Dysk USB (E:)                                                         |                         |                                         |                                               |                  | Za              | rządzani  | e                |                  |         |                      |            |                                                                                                    |
|-----------------------------------------------------------------------|-------------------------|-----------------------------------------|-----------------------------------------------|------------------|-----------------|-----------|------------------|------------------|---------|----------------------|------------|----------------------------------------------------------------------------------------------------|
| Plik                                                                  | Narzędzia głów          | vne                                     | Udostępnianie                                 | Widok            | Narzędzia dyskó |           | ków              |                  |         |                      |            |                                                                                                    |
| Przypnij do<br>Szybki do                                              | o paska Kopiuj<br>ostęp | الله الله الله الله الله الله الله الله | X Wytnij<br>‱ Kopiuj ścieżkę<br>₽ Wklej skrót | Przenieś<br>do * | Kopiuj<br>do *  | X<br>Usuń | Zmień<br>nazwę   | Nowy<br>folder   | tatwy e | lement ▼<br>lostęp ▼ | Właściwośc | Edytuj<br>i<br>i<br>i<br>i<br>i<br>i<br>i<br>i<br>i<br>i<br>i<br>i<br>i<br>i<br>i<br>i<br>i<br>i<br>i |
| Schowek                                                               |                         |                                         |                                               |                  | Organizowanie   |           |                  | Nowy             |         | Otv                  |            | vieranie                                                                                              |
| ✓                                                                     |                         |                                         |                                               |                  |                 |           |                  |                  |         |                      |            |                                                                                                    |
| $\leftrightarrow$ $\rightarrow$ $\checkmark$ $\bigstar$ Dysk USB (E:) |                         |                                         |                                               |                  |                 |           |                  |                  |         |                      |            |                                                                                                    |
| n m                                                                   | nateriały               | ^                                       | Nazwa                                         | ^                |                 |           |                  | Data modyfikacji |         | Тур                  |            | Rozmiar                                                                                               |
| 0                                                                     | omga                    |                                         | ezgb.dat                                      | ezgb.dat         |                 |           | 06.03.2020 14:51 |                  |         | Plik DAT             |            | 160 KB                                                                                                |
| p:                                                                    | sd                      |                                         | Update_FW4.gb                                 |                  |                 | 05.03     |                  | .2020 03:53      |         | Plik GB              |            | 179 KB                                                                                                |
| on 🔊                                                                  | eDrive - Persona        | il -                                    |                                               |                  |                 |           |                  |                  |         |                      |            |                                                                                                    |
| 💻 Ten<br>🔮 D                                                          | n komputer<br>okumenty  | i.                                      |                                               |                  |                 |           |                  |                  |         |                      |            |                                                                                                    |

4. Nahrajte herní soubory ve formě ROM na paměťovou kartu. Nově můžete vytvářet samostatné složky pro jednotlivé hry, např. GB, GBC, Homebrew atd.

## II. Manuální aktualizace jádra Kernelu a firmware:

Ve většině případů kopie EZ-Flash nejnovější jádro a není nutná žádná aktualizace. Pokud to chcete udělat, postupujte podle níže uvedených kroků.

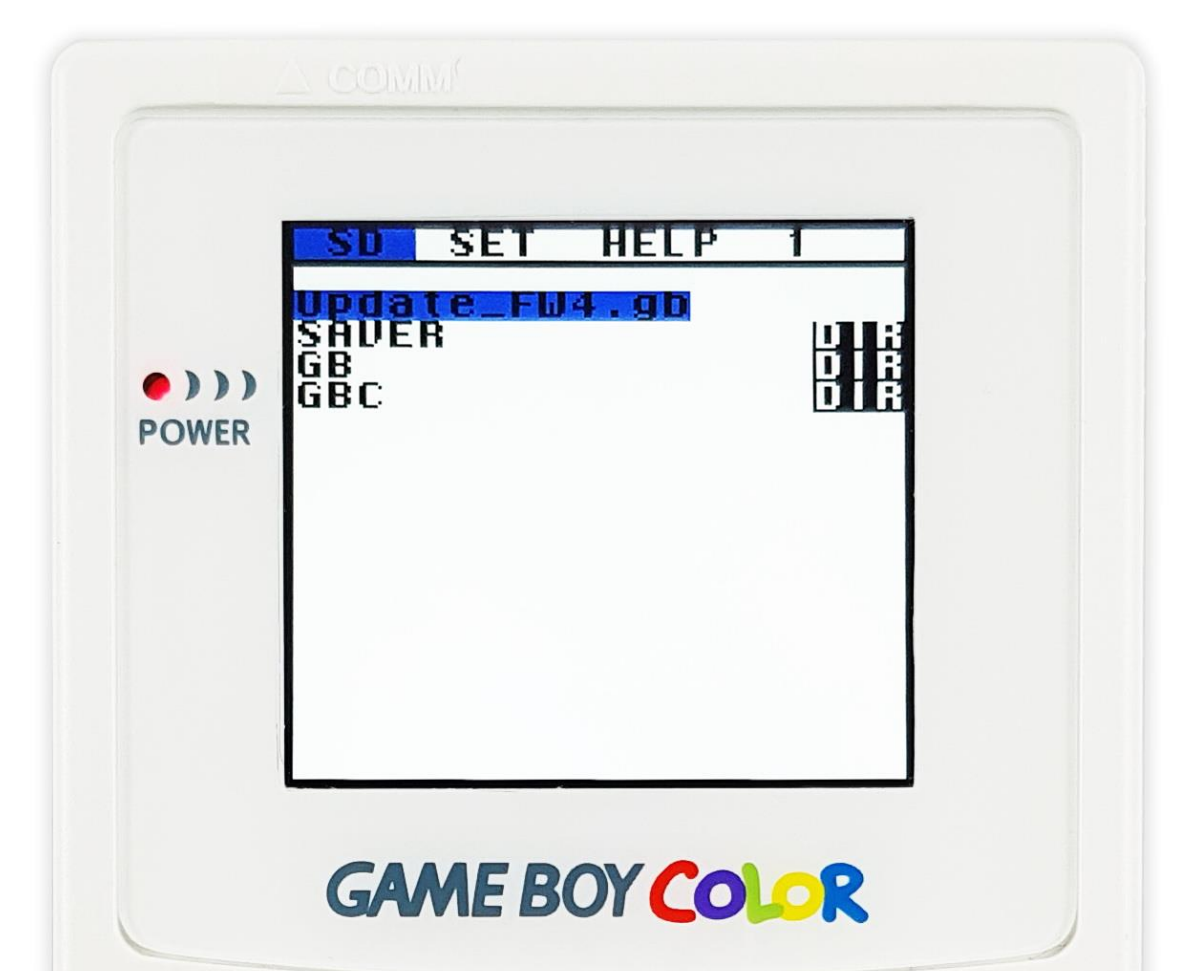

Po nahrání všech potřebných souborů na paměťovou kartu zapněte konzoli. Na obrazovce se objeví nabídka se 2 soubory - Otevřete soubor **Update\_FW4.gb** kliknutím na tlačítko A. Systém automaticky provede aktualizaci. Počkejte na dokončení procesu.

Až dosáhne 100 %, zobrazí se zpráva (Update finish, power off) s žádostí o reset konzole. Poté je potřeba konzoli restartovat.

#### UPOZORNĚNÍ! NEVYPÍNEJTE ZAŘÍZENÍ BĚHEM PROCESU AKTUALIZACE! VYPNUTÍ MŮŽE ZPŮSOBIT POŠKOZENÍ ZAŘÍZENÍ!

#### VYPNUTÍ / RESET JE BEZPEČNÉ PROVÉST AŽ PO DOKONČENÍ PROCESU, KDY SE OBJEVÍ HLÁŠENÍ "UPDATE FINISH, POWER OFF"!

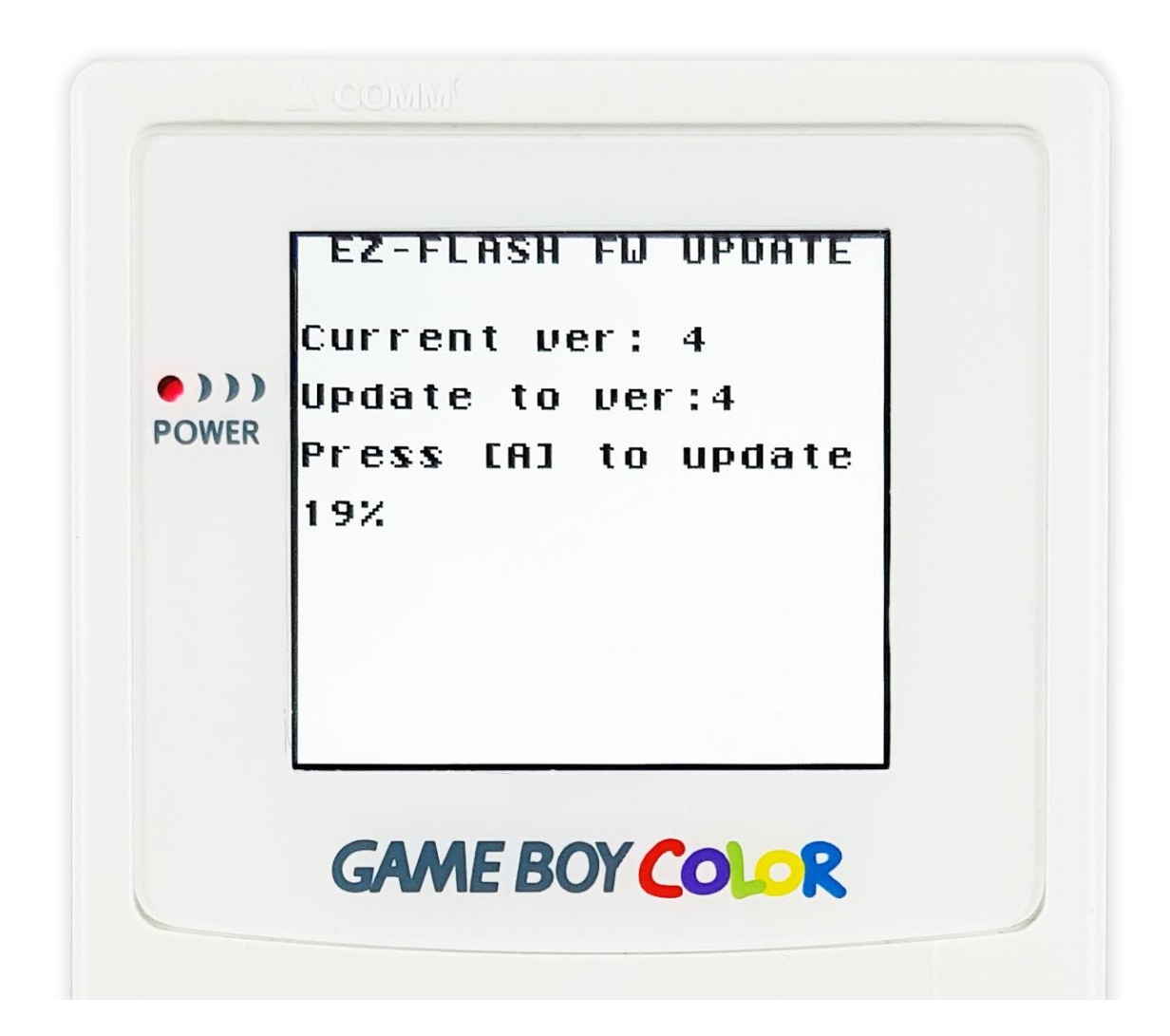

## III. Základní funkce a obsluha:

#### A) Navigace v hlavní nabídce:

- 1. Stiskni tlačítko SELECT pro přepínání mezi možnostmi: SD/SET/HELP
- 2. Stiskni tlačítko A na vybrané položce pro spuštění volby.
- 3. Šipkami nahoru/dolů přepínej mezi možnostmi a výběr potvrďte tlačítkem A. Pokud se chcete vrátit do předchozí nabídky, stiskněte tlačítko B.
- 4. Šipkami vpravo/vlevo můžete přepínat mezi možnostmi v prohlížeči souborů.
- 5. Při hraní her stisknutím tlačítka umístěného na zadní straně pouzdra kazety v horní části můžete provést RESET a vrátit se do hlavní nabídky.

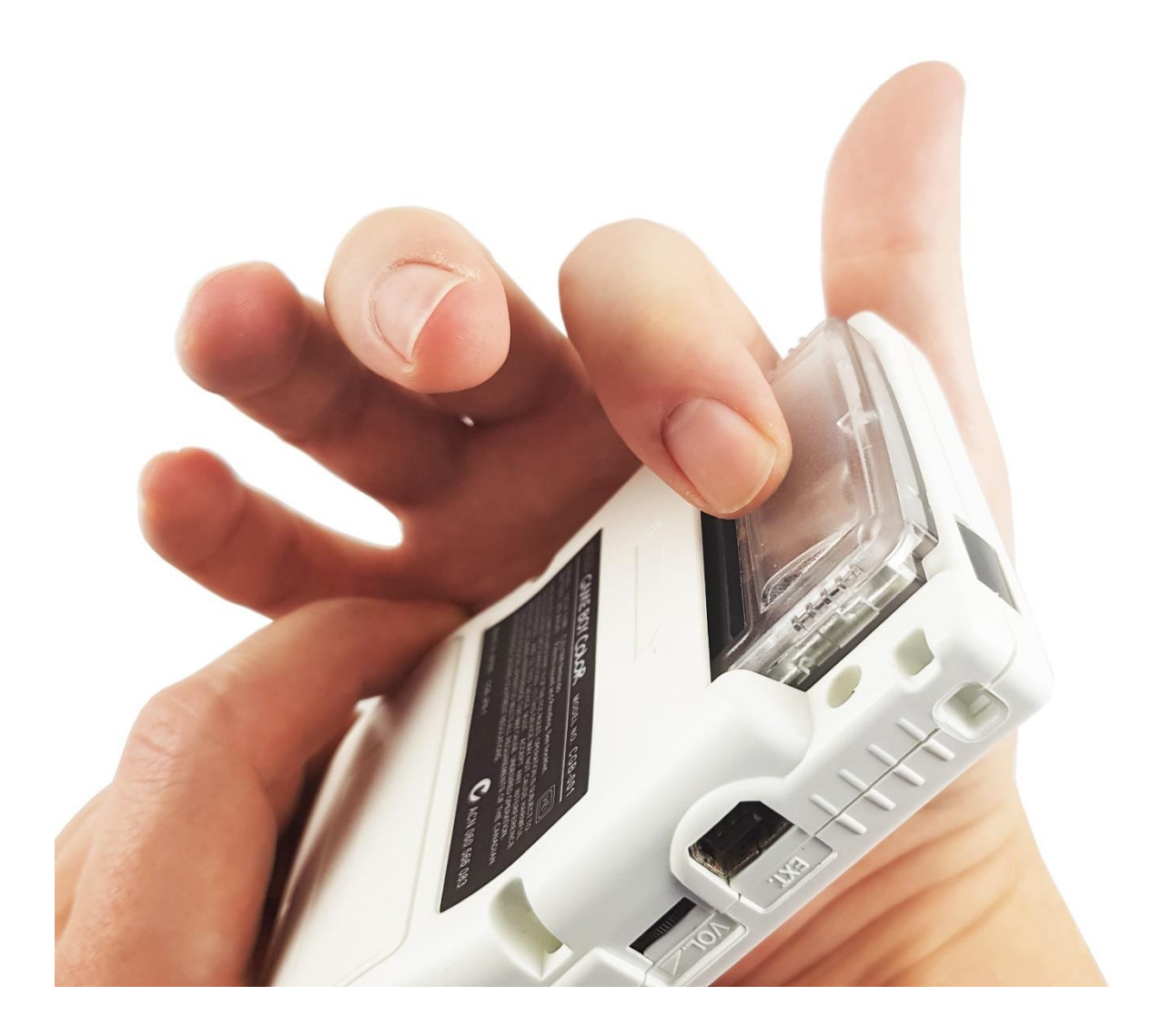

#### B) Menu SD:

Základní pohled na obsah microSD karty. Pokud máte vytvořené složky s jednotlivými hrami, zobrazí se zde. Pokud jste ROM s hrami uložili přímo na paměťovou kartu, uvidíte je zde.

Pokud chcete spustit hr, stiskněte tlačítko A.

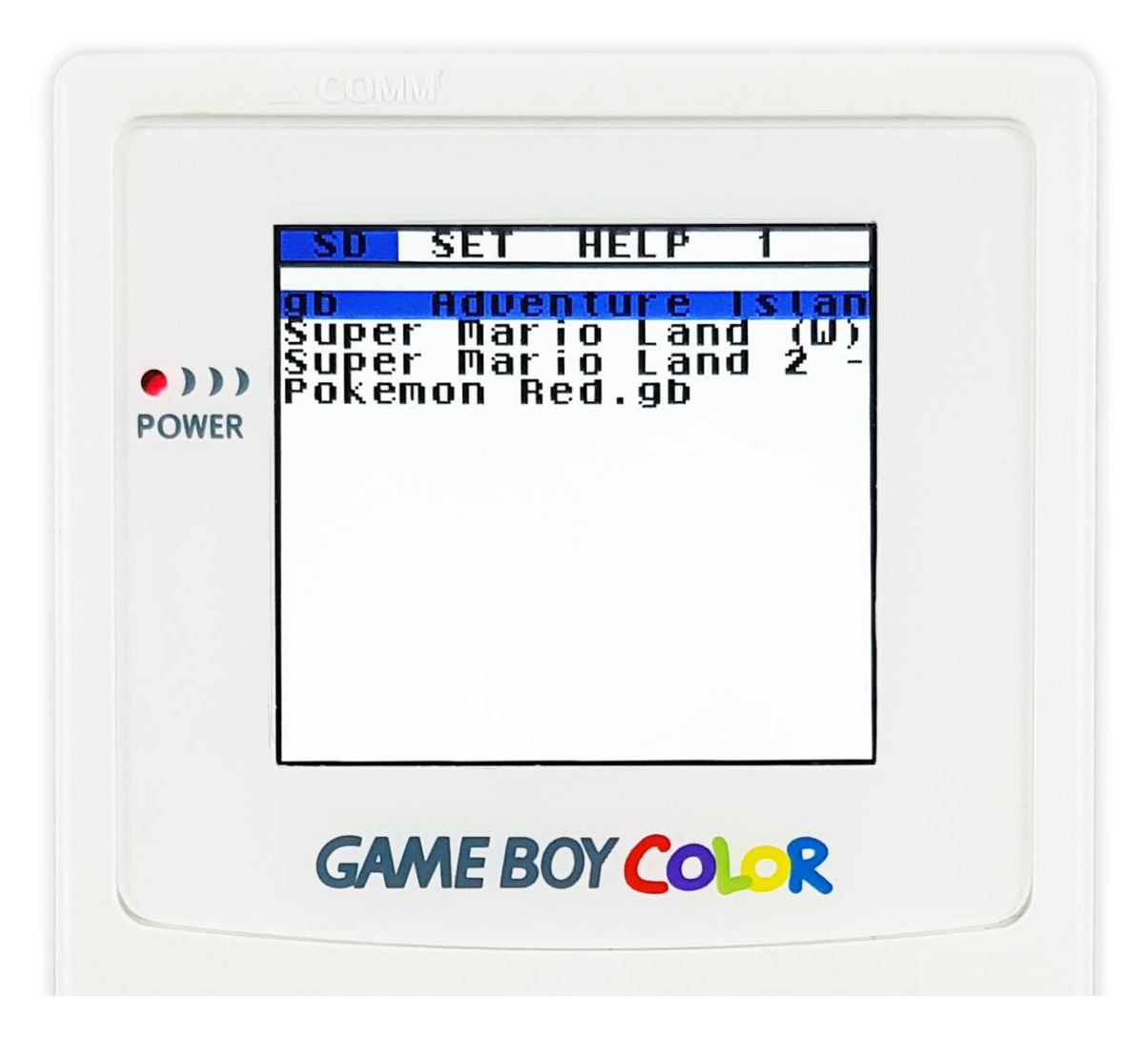

#### C) RECENT PLAYED – Výběr naposledy spuštěných her:

Zařízení umožňuje rychle spustit 1 hru, kterou jsme dříve načetli (v předchozí relaci). Pokud to chcete provést, stiskněte tlačítko START. Poté se zobrazí nabídka s možnostmi:

- [A] START (zahájit hru)
- [B] RETURN (návrat do menu)

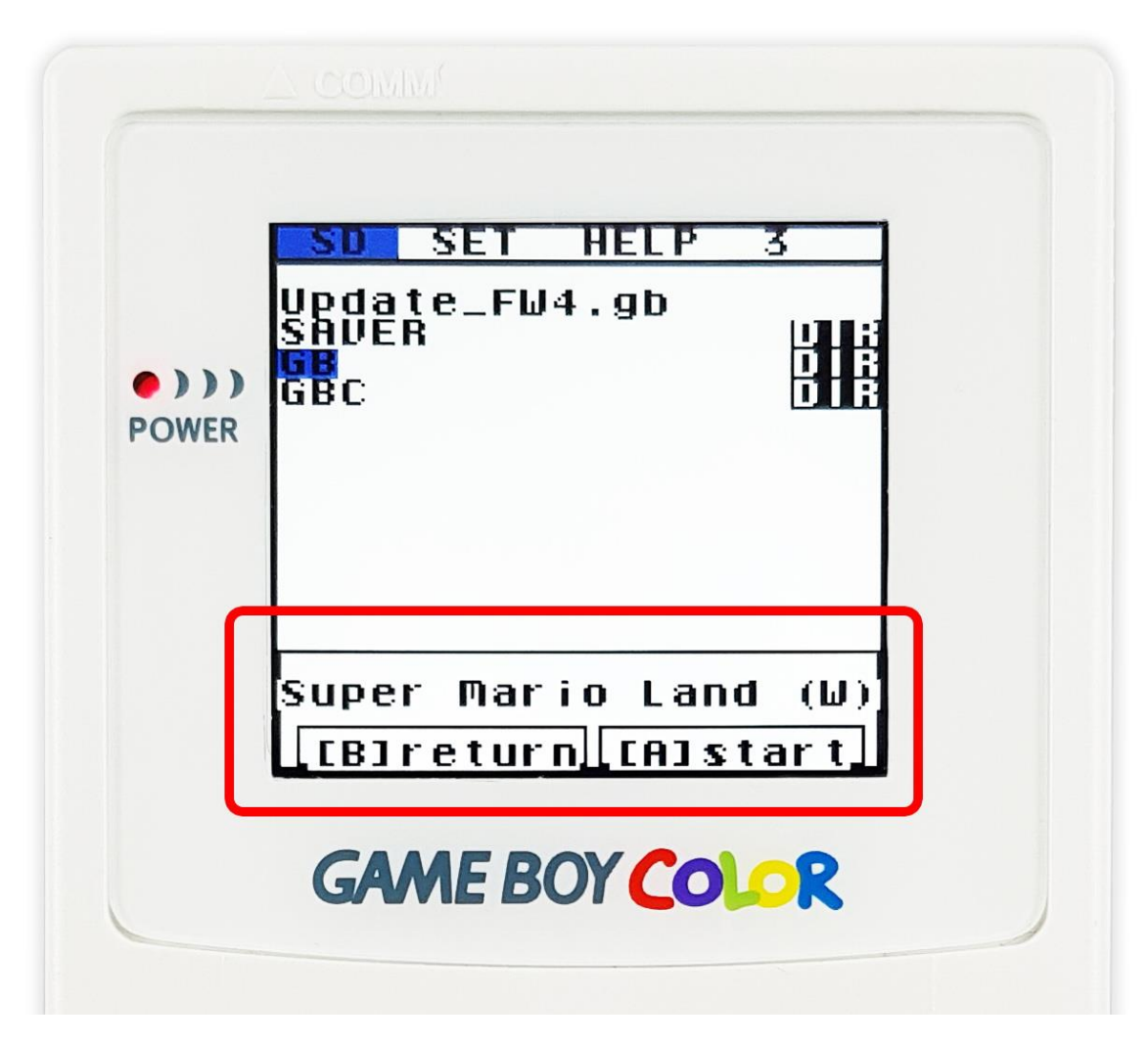

Menu lze otevřít ve složce nebo přímo v souboru

## VII. Možnosti systému (záložka SET):

**A) TIME -** V záložce SET je možné nastavit čas zobrazovaný v přístroji. Tento čas přímo odpovídá nastavení RTC (Real Time Clock) u her.

V současné době výrobce pracuje na nové verzi softwaru, která opravuje chyby související RTC. Občas se stane, že RTC při každém vypnutí zobrazuje jiný čas (dopředu).

**B) FUNKCE AUTO SAVE** – umožňuje nastavit, zda chcete, aby se okno zobrazilo při každém vypnutí a restartu konzole zobrazila možnost "Save! (uložit).

Pokud se chcete pohybovat mezi možnostmi, použijte tlačítka se šipkami (nahoru / dolů, vpravo / vlevo) a tlačítko A pro potvrzení vašeho výběru nebo tlačítko B pro návrat do předchozí nabídky.

| • ) ) )<br>POWER |
|------------------|
|                  |

## VIII. Help – nabídka Pomoc

Najdete zde - aktuální verzi firmwaru i Kernel jádra a také adresa webu výrobce.

|       | SD SET HELP     |  |
|-------|-----------------|--|
|       | ver: FW4 K1.04e |  |
| •)))  | www.ezflash.cn  |  |
| POWER |                 |  |
|       |                 |  |
|       |                 |  |
|       |                 |  |
|       |                 |  |

# IX. Důležité informace pro řešení problémů, se kterými se setkáte:

Může nastat situace, kdy se po spuštění zařízení objeví na obrazovce zpráva:

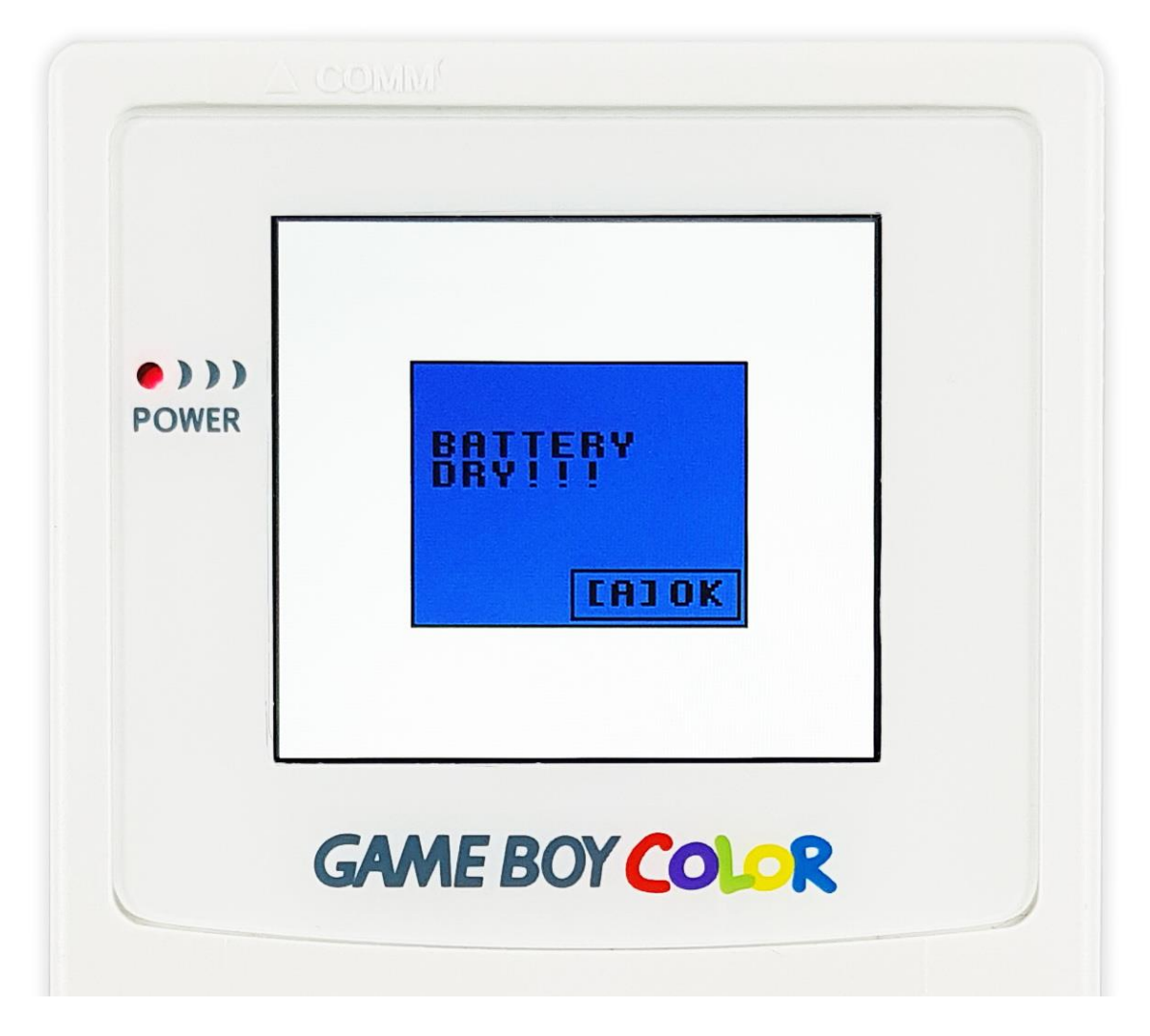

Oznamuje, že baterie pro provoz RTC se vybila a je třeba ji vyměnit. Chcete-li to provést, musíte demontovat kazetu a vyměnit baterii ve speciální přihrádce.

#### UPOZORNĚNÍ! Při prvním spuštění se tato zpráva může objevit, přestože je baterie plně nabitá. Neznamená to závadu ani vybití baterie! Je potřeba aktualizovat jádro a firmware podle návodu. Po provedení aktualizace zpráva zmizí.

EZ-Flash Junior zobrazí na obrazovce maximálně 16 herních souborů na složku. Pokud chcete přejít na další / předchozí stránku v dané složce, stiskněte tlačítko vpravo / vlevo.

#### Pokud se chceme ujistit, že jsme hru uložili správně:

- 1) Proveďte uložení v požadovaném místě ve hře.
- 2) Vypněte konzoli.
- 3) Znovu zapněte zařízení. Zobrazí se okno s výzvou k potvrzení uložení. Potvrďte, prosím.